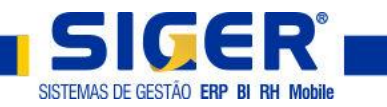

# ATENÇÃO!!

## ANTES DE IR PARA O PLANTÃO DO ESOCIAL REALIZE OS PASSOS ABAIXO

### Realize o ajuste automático da base de dados.

#### 1 – Acesse o menu 7.8.A.

| 📱 Seleção padrão - Funcionários c   | la folha de pagamento (ENT: 054/000 / IDO: 107) | ×                         |
|-------------------------------------|-------------------------------------------------|---------------------------|
| Código do funcionário - PFUN-COD-   |                                                 | F7-Restaurar filtroLayout |
| 1-Está entre 🗸 🗸                    | Inicial 🛛 🚺 💽                                   | Final 999999 🔍            |
| Nome do funcionário - PFUN-NOM      |                                                 |                           |
| 1-Está entre 🗸 🗸                    | Inicial                                         | Final ÷÷÷                 |
| Data de admissão - PFUN-DTAD        |                                                 |                           |
| 1-Está entre 🗸 🗸                    | Inicial 01/01/1901                              | Final 31/12/2050 5áb      |
| Departamento - PFUN-DEP             |                                                 |                           |
| 1-Está entre 🗸 🗸                    | Inicial 1                                       | Final 9999                |
| Cargo - PFUN-CAR                    |                                                 |                           |
| 1-Está entre 🗸 🗸                    | Inicial 1                                       | Final 9999                |
| Sindicato - PFUN-SIN                |                                                 |                           |
| 1-Está entre 🗸 🗸                    | Inicial                                         | Final 999 🔍               |
| Situação do funcionário - PFUN-SIT- |                                                 |                           |
| 3-Intercalada 🗸 🗸                   | Seleção Ativo/afastado                          |                           |
| -Vínculo empregatício - PFUN-VIE    |                                                 |                           |
| 1-Todos 🗸                           | Seleção                                         |                           |
|                                     |                                                 |                           |
| Eiltros Adicionais (*)              | 🔀 Seleção 🛛 🛨                                   |                           |
|                                     |                                                 |                           |

Avance nesta tela.

Após o término SIGER<sup>®</sup> exibirá um relatório que poderá ser ignorado, e então devemos seguir o próximo passo.

#### Liste o(s) relatório(s) de inconsistência(s) da base de dados

1 – Acesse o menu 7.8.R.

| 🔀 Relatórios de ajustes cadastrais |             | ×                     |
|------------------------------------|-------------|-----------------------|
| Filial 0<br>Múltiplas Empresas     |             |                       |
|                                    | Cancelar (p | vançar<br>age down) 🔷 |

**OBS:** Para quem possui mais de uma empresa na base, marque a opção múltiplas empresas.

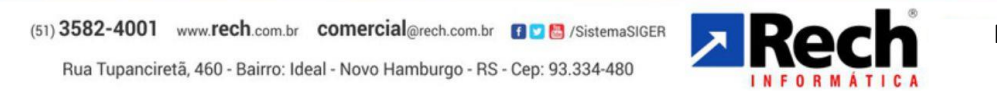

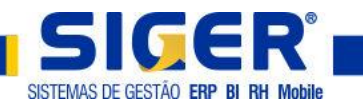

2 – Marque todas as opções na tela seguinte.

| 🔀 Seleção de enti                                                 | dades                  |   | ×                                                                                |
|-------------------------------------------------------------------|------------------------|---|----------------------------------------------------------------------------------|
| Selecione as enti                                                 | dades a validar        |   |                                                                                  |
| Entidade  Afastamento  Departamento  Empresa  Evento  Funcionário |                        | * | ✓ ✓   ✓ ✓   ✓ ✓   ✓ ✓   F9-Seleção   F9-Seleção Voltar (page up) Ávançar (vançar |
| K                                                                 | >                      |   | (page down)                                                                      |
| rotarde itens: 5 Marci                                            | auos, 5 Desmarcados; 0 |   |                                                                                  |

3 – Avance e salve em PDF os relatórios gerados, faça a impressão e leve com você para que se possamos falar sobre as inconsistências apuradas pelo SIGER<sup>®</sup>.

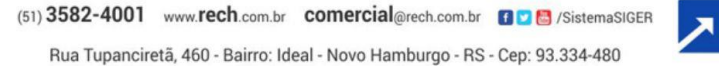

e

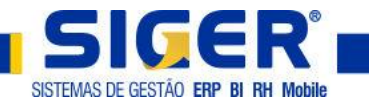

### Envie a base de dados a Rech Informática

- 1 Acesse o menu 9.4.A.
- 2 Dê dois cliques em ENVIA BASE DE DADOS À RECH.

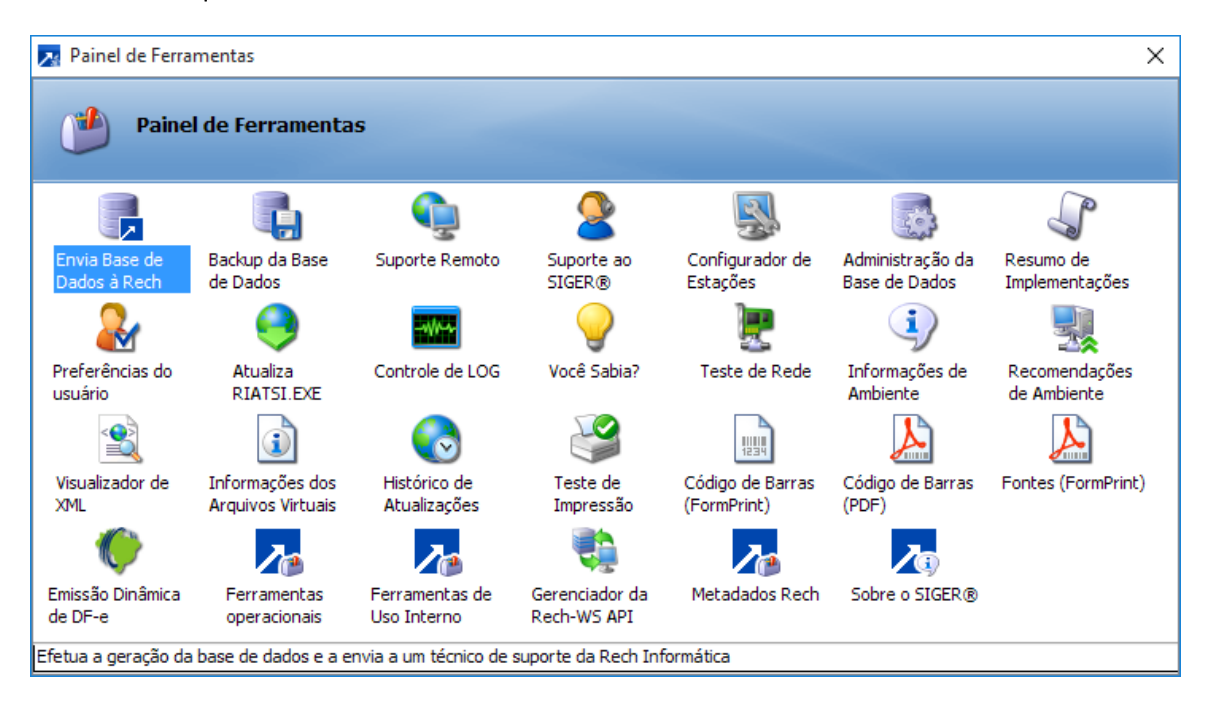

#### 3 – Clique em avançar.

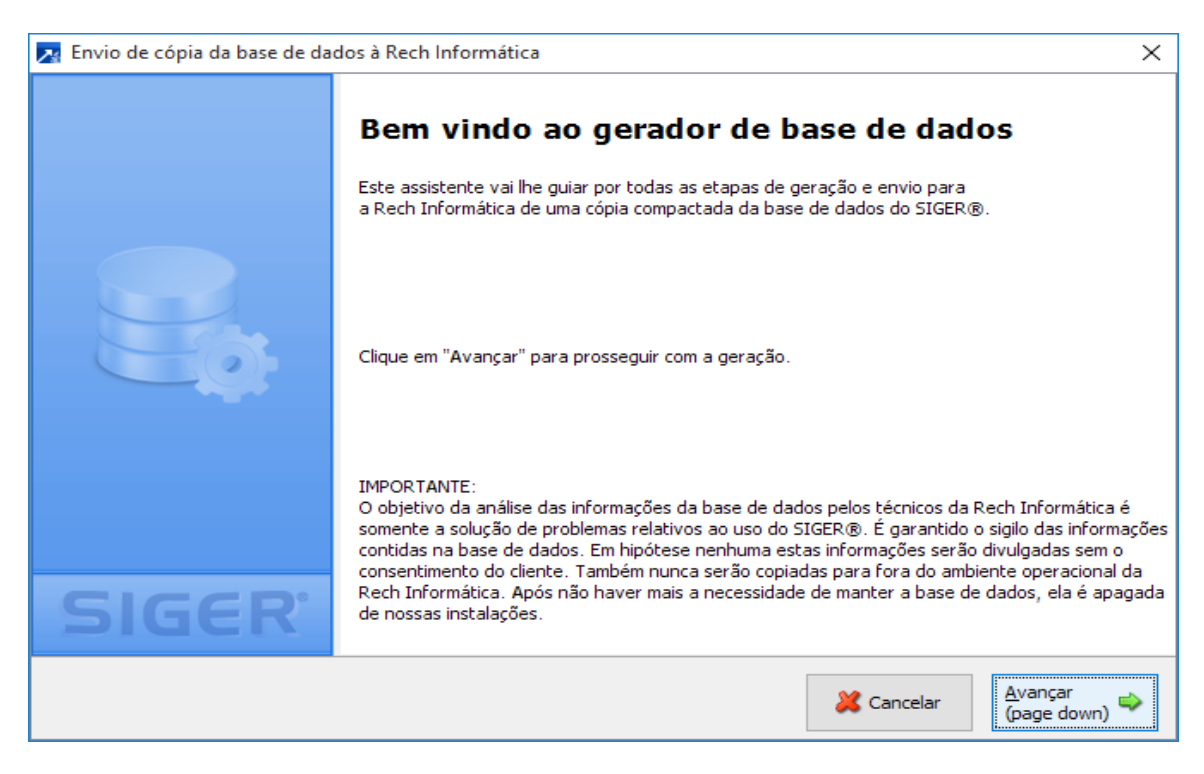

(51) 3582-4001 www.rech.com.br comercial@rech.com.br f 💟 🐯 /SistemaSIGER

Rua Tupanciretã, 460 - Bairro: Ideal - Novo Hamburgo - RS - Cep: 93.334-480

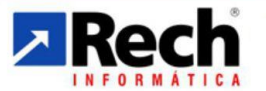

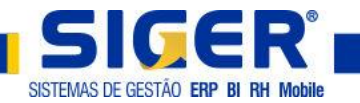

4 – Selecione o módulo Folha de Pagamento.

| 🔀 Envio de cópia da base de da | dos à Rech Informática                                                                                                    |                           |               | ×    |
|--------------------------------|----------------------------------------------------------------------------------------------------|---------------------------|---------------|------|
|                                | Seleção de módulos<br>Você deve indicar de qual módulo serão geradas as informações.<br>Você pode gerar a base de dados de qualquer módulo, basta efetuar a seleçã<br>marcando as caixas dos módulos desejados.<br>Lembre-se: quando a base de dados é solicitada por um técnico da Rech Infor | šo abaix:<br>rmática,     | o,<br>geralm  | ente |
|                                | Imaccados os modalos que devem ser gerados. Ser orein gerados estos os processo pode se tornar demasiadamente lento devido ao maior volume de in       Imaccar     Desmarcar       Módulo                                                                                                    | formaçõ                   | es.           |      |
|                                | Contabilidade<br>Gestão Patrimonial                                                                                                    | CTB<br>GPA                | ^             |      |
| SICCP                          | Folha de Pagamento  Livros Fiscais  Vendas e Faturamento                                                                                                    | FPA<br>LFI<br>FAT         | ~             |      |
| SIGER                          | <                                                                                                    | >                         |               |      |
|                                | Cancelar (page up)                                                                                                    | <u>A</u> vança<br>(page d | ar (<br>down) | >    |

- 5 Clique em avançar na janela acima e na próxima.
- 6 Selecione o Técnico Riedel.

| 🔀 Envio de copia da base de dac | Seleção do Selecione um técnico da | técnico responsáve<br>a Rech Informática como destinatário ( | <b>l</b><br>das informaçõ   | es geradas.                  |       |
|---------------------------------|------------------------------------|--------------------------------------------------------------|-----------------------------|------------------------------|-------|
|                                 | Nome interno Rech                  | Nome do técnico                                              | Setor                       | Atuação                      |       |
|                                 | recimarin                          | Matheus Neumann                                              | Consultona                  | теспісо                      | ~     |
|                                 | Nilo                               | Nilo Cesar Rovaris                                           | Comercial                   | Comercial                    |       |
|                                 | Paim                               | Rodrigo Grande Paim                                          | Consultoria                 | Técnico                      |       |
|                                 | Pereira                            | Marcelo Pereira dos Santos                                   | Consultoria                 | Técnico                      |       |
|                                 | Rafael                             | Rafael Londro Machado                                        | Suporte                     | Técnico                      |       |
|                                 | Ribeiro                            | Rafael Depcke Ribeiro                                        | Suporte                     | Técnico                      |       |
|                                 | Riedel                             | Alexsandro Riedel                                            | Consultoria                 | Técnico                      |       |
|                                 | Rita                               | Rita Aparecida Soares                                        | Suporte                     | Técnico                      |       |
|                                 | Rocha                              | Vinicius Eduardo da Rocha                                    | Suporte                     | Técnico                      |       |
|                                 | Rodolfo                            | Rodolfo Vargas Schiling                                      | Suporte                     | Técnico                      |       |
|                                 | Rodrigues                          | João Carlos Blankenheim Rodrigues                            | Suporte                     | Técnico                      | ~     |
| SIGER                           | <                                  |                                                              |                             | >                            |       |
|                                 | ·                                  | 💢 Cancelar 🔶                                                 | <u>V</u> oltar<br>(page up) | <u>A</u> vançar<br>(page dov | vn) ᅌ |

(51) **3582-4001** www.**rech**.com.br **comercial**@rech.com.br **f 2 6** /SistemaSIGER Rua Tupanciretã, 460 - Bairro: Ideal - Novo Hamburgo - RS - Cep: 93.334-480

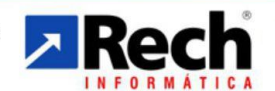

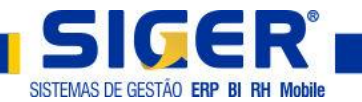

7 – Informe a seguinte mensagem.

| 🔀 Envio de cópia da base de da | dos à Rech Informática                                                                                                    | ×        |
|--------------------------------|----------------------------------------------------------------------------------------------------|----------|
|                                | Mensagem ao técnico responsável         Especifique abaixo a finalidade do envio desta base de dados ou a descrição do problema verificado.         Este descritivo será importante para agilizar o atendimento da ocorrência.         BASE PARA PLANTAO ESOCIAL. | a ser    |
| SIGER                          |                                                                                                    | <b>~</b> |
|                                | Cancelar<br>$4 \frac{Voltar}{(page up)}$                                                                                                    | n) 🔷     |

8 – Clique em enviar para Rech e avance.

| 🔀 Envio de cópia da base de da | dos à Rech Informática                                                                                                    | × |
|--------------------------------|----------------------------------------------------------------------------------------------------|---|
| SIGER                          | Destino da base de dados Indique agora se a base gerada deve ser enviada diretamente para a Rech Informática ou copiada para algum local.      enviar para a Rech Informática         O copiar para | ~ |
|                                | Cancelar<br>(page up)                                                                                                    | • |

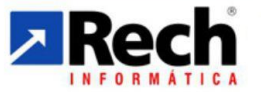